# 完善个人信息操作流程

# 一、登录科学基金网络信息系统 https://isisn.nsfc.gov.cn/

1、新添加的账户请进入登记的邮箱,激活邮件,登录系统

| 単位人気管理通知-人気溶血     test@scholarmate.com     #wwwsfrequests.com     #wwwsfrequests.com     #wwwsfrequests.com     #wwwsfrequests.com     #wjcqcduists.com     #mjcqcduists.com     #mjcqcduists | <ul> <li>▶ BisBarry Hagedaa</li> <li>▶ BisBarry Hagedaa</li> </ul> |
|----------------------------------------------------------------------------------------------------|----------------------------------------------------------------------------------------------------|
| 用户名为帐户开通时<br>的邮件地址,密码<br>由用户设定                                                                                                    | ▲ 皇帝時:<br>*新法時:<br>私送時: MAV<br>Y H 5 V<br><u>私</u> 市業哲? 為→地<br>立即注册                                                                                                    |

 2、已有账户的老师请直接登录,如忘记密码请使用密码找回功能, 如仍无法找回请与科技处联系。

| ■ 系約 | <b>京登录</b><br>數活后的邮箱地址可以作为登录名 |
|------|-------------------------------|
| 用户名: |                               |
| 密码:  | 密码区分大小写                       |
|      | 登录 找回用户名密码?                   |

二、完善个人信息

1、基本信息

| -                                     | N S F C National Nat                 | 然科学基金委员会<br>ural Science Foundation of China | Finternet | 基金网络<br>-based Science In |
|---------------------------------------|--------------------------------------|----------------------------------------------|-----------|---------------------------|
|                                       | 首页                                   | 申请与受理 项目批                                    | 崔 管理      | 3                         |
|                                       | 办事快捷通道                               |                                              |           |                           |
|                                       | 在线申请                                 | 全人信息维护                                       |           |                           |
| <u>个人信息相护</u> 然与智慧<br><b>多太强之</b> 咒術就 | 个人简介                                 |                                              |           |                           |
|                                       |                                      | 9.0 A B                                      |           |                           |
|                                       |                                      |                                              | . C.      |                           |
| (福田)                                  |                                      | (HA).                                        | ~ 5 · 2   | _                         |
| 其他英文名。                                |                                      | 0.000                                        |           |                           |
| *@###d.                               | 二代身份理 ( 更熟理件 )                       | * 亞体子碑。                                      | 3717      |                           |
| "天族。                                  | <b>π</b> #                           | 本の利用の                                        | +×        |                           |
| <b>肝在单位</b> 。                         | 中国均洋大学 [更美单位]                        | 所在读录符。                                       | (完装菜系符)   |                           |
| • 現物。                                 | 利教校 🛄                                | 行政联条。                                        |           |                           |
| 4、自治区、直辖市。                            |                                      | 就有.                                          |           |                           |
| *温得遍经。                                | 音島市松崎路238号中国海洋大学                     |                                              |           |                           |
| 12180-                                |                                      | 造业学校,                                        |           |                           |
| * 爱驾手位。                               | 3±                                   | * 极于面别及幽茫。                                   | ¢x ⊡      |                           |
| * 成于年份。                               | 2010 (4位数学                           | <ol> <li>使予学校。</li> </ol>                    |           |                           |
| <b>茨士</b> -                           |                                      | \$\$ ±.7.                                    |           |                           |
| 寻疗名称。                                 |                                      |                                              |           |                           |
| · • • • • • • •                       | ouc.edu.cn( 東設≇(報)                   | 6月4子前程。                                      |           |                           |
| - #8.                                 | 13                                   | (総成事約号)                                      |           |                           |
| 17949.<br>##                          | 0532-6678                            | ALET.                                        |           |                           |
|                                       | (VARK-00/0                           |                                              |           |                           |
| 曾使司运件得到                               |                                      |                                              |           |                           |
| 四件典型1.                                | (二) (2件于数1.)                         | 爱使用时间。                                       |           |                           |
| (3件典型2.                               | (四件号码2)                              | 雙使用时间。                                       |           |                           |
| (3件会出)。                               | 〇〇〇〇〇〇〇〇〇〇〇〇〇〇〇〇〇〇〇〇〇〇〇〇〇〇〇〇〇〇〇〇〇〇〇〇 | 爱信用时间。                                       |           |                           |
|                                       |                                      |                                              |           |                           |

(1) 尽可能完整的填写信息表中相关信息(带\*的为必填项),**务必** 保证信息的真实性和准确性。 **证件类型:**有身份证的请务必选择身份证并正确填写 18 位身份 证号。特殊情况人员(如外籍人士等)无身份证的,请选择相应的证 件类型。

(2) 曾使用证件信息

**申请人和主要参与者应使用唯一身份证件申请项目**。曾经使用与 上述填写的"证件类型"及证件号码不一致的其他身份证件,且作为 申请人和主要参与者获得过资助的,请务必在"曾使用证件信息"栏 中填写清楚,否则将作为不端行为处理。

#### 每一部分填写完成后,请点击保存按钮。

2、研究领域

本部分是基金委选取函评专家的依据,请将相关信息填写完整, 可根据熟悉程度添加多个研究领域。

**特别提醒:** 2018 年基金委化学科学部大幅调整了申请代码、研 究方向和关键词,地球科学学部、信息科学学部新加和调整了部分申 请代码、研究方向和关键词,请各位申请人务必查看并修改个人研究 领域的相关代码和关键词,以便被基金委准确选择,评审熟悉领域的 项目。

| 基本信息 | 研究 | <b>領域</b> 个人简:                                                          | <u>م</u>            |
|------|----|-------------------------------------------------------------------------|---------------------|
|      |    |                                                                         | 保存 返回               |
| 选择   | 序号 |                                                                         | 研究领域                |
| ۲    | 1  | <ul> <li>每个研究</li> <li>熟悉代码:</li> <li>中文关键词:</li> <li>英文关键词:</li> </ul> | <ul> <li></li></ul> |
| 添加   |    | 3 下移                                                                    | 冊修金                 |

#### 图 5

#### 3、个人简介

申请项目时,本部分信息将自动提取到申请书的"申请人简介" 部分中,请您认真如实填写,注意经历的完整性,导师信息必须填写。

教育背景:从大学写起一直填到最高学历,信息请填写完整。

目前是在读博士的,需要填写"博士"经历,获得学位、授予时间不要填写。

工作经历:请按照时间倒排序填写科研与学术工作经历。

**是否博士后**:是指是否有博士后(不含师资博士后)经历,只要 有博士后工作经历的都需要选择"是",并填写博士后经历的起止时 间,"是否在职"是指博士后期间是否是在职的。

|         |     |       |      |     |        |        |            |        | 2.0     | au.a. | 14                   |              |             |      |   |
|---------|-----|-------|------|-----|--------|--------|------------|--------|---------|-------|----------------------|--------------|-------------|------|---|
|         |     |       |      |     |        |        |            |        | (R.     | F 150 | <b>1</b>             |              |             |      |   |
| 教育背景    |     |       |      |     |        |        |            |        |         |       |                      |              | <br>        |      |   |
|         | -1. | M     | 年    | 1   | 到      |        | 年          | 月. 4   | 华业学校:   |       | . 所学                 | <b>专业</b> :  |             | 导师:  |   |
|         |     | 获得学位: |      |     | 授于     | F年份:   |            | . 5    | 专名 副别 = |       |                      |              |             |      |   |
| 大学:     |     |       | 1    | -1  |        |        | 1          |        |         |       | -                    | and a second | _           |      |   |
|         | 2.  | M     | 年    | -   | 到      | 1251   | 年          | 月, 3   | 毕业学校:   |       | · 所学                 | <b>专业</b> :  | •           | 导师:  | _ |
|         |     | 获得学位: |      | _   | 授于     | F年份:   | 1          | . 5    | 《子图别:   |       | 1                    |              |             | -    |   |
|         | 1.  | 从     | 年    |     | 到      | 110000 | 年          | 月, 4   | #业学校;   |       | • 所举                 | 专业:          |             | 导师:  | _ |
| E9+.    |     | 获得学位。 |      |     | 授于     | F年份:   |            | . 8    | 《子国别:   |       |                      |              |             |      |   |
| (1)/Umi | 2.  | щ     | Æ    |     | i ar l |        | æ          | н. з   | s业業校。   |       | . ##                 | *2.          |             | 鼻闭,  | _ |
|         |     | 获得学位。 |      | 1   | 授于     | F年份。   | í l        | . 3    | (子国刹;   |       |                      |              | - 0         |      |   |
|         | 1.  | 4     | æ    |     | 1 301  |        | æ          |        | 5-3/安护。 |       |                      | + Q.         | 15          | B(6. | - |
|         |     | 获得学位: |      | Ť.  | 授于     | ·年份:   | <u> </u>   | . 8    | 8子圖别:   |       |                      |              |             | 4141 |   |
| 博士:     |     | -     |      |     | 01723  |        |            |        |         |       |                      |              |             |      |   |
|         | 2,  | H.    | Ŧ    | 1   | 到      |        | 年          | 月, 3   | 华业学校:   |       | • 所学                 | <b>\$</b> ⊉: | •           | 导师:  | _ |
|         |     | 获得学位: |      |     | 授于     | F年份:   | _          | . 8    | 《子图刹:   |       |                      |              |             |      |   |
| 工作经历(科研 | F与学 | 术工作经  | 历. 教 | 时间  | 劉排月    | F)     |            |        |         |       |                      |              |             |      |   |
| •1.     | J.  | 年     |      | 月到  |        | 年      | 月.         | 工作单    | t位;     |       | 所在院家院                | fti          | <b>叙称</b> : |      |   |
| 2.      | H.  | æ     | _    | H # |        | æ      | <b>H</b> . | 工作業    | L/0-1   |       | 新在这家的                | f.           | <b>叙称</b> 。 |      |   |
|         | 24  | - 12  |      | 1.4 |        |        |            | - 10.1 | 1000    |       | ALC MARKED STRUCTURE |              | A 196.0     | -    | - |

图 6

#### 4、研究成果(成果在线)

申请书中成果板块,将从本部分中自动导入发表的论著和代表 性论文,请务必将本部分添加完整。

(1) 成果列表

通过"研究成果"卡片,可查看个人整体的成果列表,点击每项 成果标题可查看具体内容。同时也可按屏幕左边的不同成果类型查看 成果情况。

| 基本信息 研究领地 | <b>城</b> 个人简介 | 研究成果(成果在线)                         |
|-----------|---------------|------------------------------------|
| ■ 新有成果    |               |                                    |
| 成果类别      |               | 输入成果相关关键词检索 9.                     |
| "期刊论文     | (249)         | 标题 / 作者 / 来源 / 收录                  |
| * 会议论文    | (33)          | <u>1125期刊论文2</u>                   |
| ■ 学术专著    | (11)          | 作者名(#)(*)<br>期刊名 ; .EI,SSCI        |
| * 专利      | (29)          | 人才培养/学生培养/些业博十/培养人姓名               |
| * 会议报告    | (2)           |                                    |
| *标准       | (2)           | 其他重要研究成果/科研仪器设备/1128科研仪器           |
| * 软件著作权   | in.           |                                    |
| *科研奖励     | (6)           | 其他重要研究成果/标本库/1128标本库               |
| ■ 人才培养    | (3            | <u>其他重要研究成果/数据库/1128数据库</u> 》 HSFC |

## (2) 新增成果

| 📑 我的成果 (总数: 0)         | ~                |
|------------------------|------------------|
| 输入成果相关关键词检索 Q          | 新增成果             |
| 标题 / 作者 / 来源 / 收录      |                  |
| 🛕 没有任何记录满足您的查询条件。      |                  |
| 共 0页/0条 记录 每页显示 10 💌 条 | 首页上一页下一页尾页到1页 跳转 |

## 两种方式手工录入和第三方检索

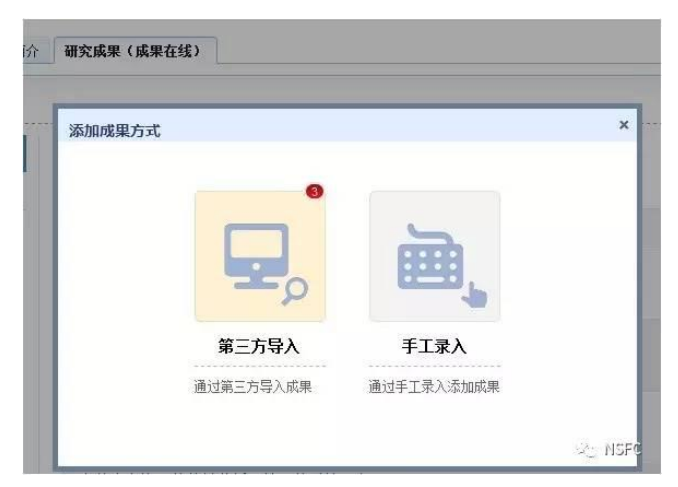

**手工录入:**首先选择录入成果的类型,不同的成果类型对采集信息的要求不同,需按照系统的提示逐项录入详细内容。 同时也可上传相关的成果全文及附件信息。

| 手工 <b>录入</b><br>选择成果类型: 期刊论文 | •                          |
|------------------------------|----------------------------|
| 基本信息作者详情                     | 全文及附件                      |
| *标题(中文):                     |                            |
| 标题(英文):                      |                            |
| 摘要:                          |                            |
| 关键词:<br>(用分号或者逗号隔开)          |                            |
| 语言:                          | ◎中文 ◎外文                    |
| *状态:                         | ◎ 已发表 ◎ 已接受未发表             |
| "期刊名称:                       |                            |
| 发表日期:                        |                            |
| DOI:                         |                            |
| 收录情况:                        | SCI SSCI EI CSSCI 北大中文核心期刊 |
| 引用次數(ISI):                   | (请墳写在SCI, SSCI, CSS        |
| *是否标注:                       | S HSFC                     |

第三方导入

步骤1:添加成果

点击后通过第三方平台检索成果信息,并导入至第三方的成果库 步骤 2:刷新成果列表

刷新后可在"未导入成果"中查看到新检索到的成果

步骤 3:导入至个人成果库

选择未导的成果导入至个人成果库

步骤 4:关闭此窗口

|                                            | 1 添加成果 2 刷新成果列表                                                                                                    |
|--------------------------------------------|----------------------------------------------------------------------------------------------------|
| <ul> <li>已导入的成果 (10)</li> <li>第</li> </ul> | <b>尽导入的威果</b> (3)                                                                                                    |
| 输入成果相关关键词检索                                | Q 排序: 最新添加 · 导入至个人成果库 · 关闭窗口                                                                                                    |
| □ 标题/作者/来源/收                               | ₹                                                                                                    |
| 1195曲王尼入立9<br>第1步:输入检索                     | 条件 第2步:选择成果 第3步:导入成果                                                                                                    |
| ☐ Xiki                                     | <ul> <li>中国知网(期刊文章、会议论文、学位论文)</li> <li>万方(期刊文章、会议论文、学位论文)</li> <li>Science Citation Index Expanded (SCIE)</li> <li>Social Sciences Citation Index (SSCI)</li> <li>Index to Scientific &amp; Technical Proceedings (ISTP)</li> <li>ScienceDirect</li> <li>全选</li> </ul>                                                                                                    |
| 标                                          | <b>8</b> :                                                                                                    |
| D                                          | 01:                                                                                                    |
| 作                                          | <ul> <li>         · 按人员姓名检索         · ②         · 按人员姓名检索         · ②         · 按(Last Name):         dorig-         <sup>1/SFC</sup>         · <sup>1/SFC</sup>         · <sup>1/SFC</sup></li></ul> |

## (3) 编辑个人成果

在成果列表中,点击每条成果右边的编辑操作,并根据基金委对 各类成果格式的不同要求,对个人成果库中的成果格式进行逐项调整, 以适应后期的项目管理需要。

| 编辑成果              |                   |  |  |  |
|-------------------|-------------------|--|--|--|
| 选择成果类型: 人才培养      |                   |  |  |  |
| <b>基本信息</b> 全文及附件 |                   |  |  |  |
| *培养类别:            | ◎ 学生培养 ◎ 中青年学科带头人 |  |  |  |
| *人才类型:            | ◎出站博士后            |  |  |  |
| *培养人姓名:           | 培养人姓名             |  |  |  |
| 是否完成与项目相关的学位论文:   | ◎ 是 ◎否            |  |  |  |
| *学位论文题目(中文):      | 1128学位论文题目        |  |  |  |
| 学位论文题目(英文):       |                   |  |  |  |
| 摘要:               |                   |  |  |  |
| 关键词:              |                   |  |  |  |
| 研究方向:             |                   |  |  |  |
| *指导教师:            | 指导教师              |  |  |  |
| *研究工作开始时间:        | 2016-11-02        |  |  |  |

在填写过程中如有问题可以点击"在线咨询"进行咨询

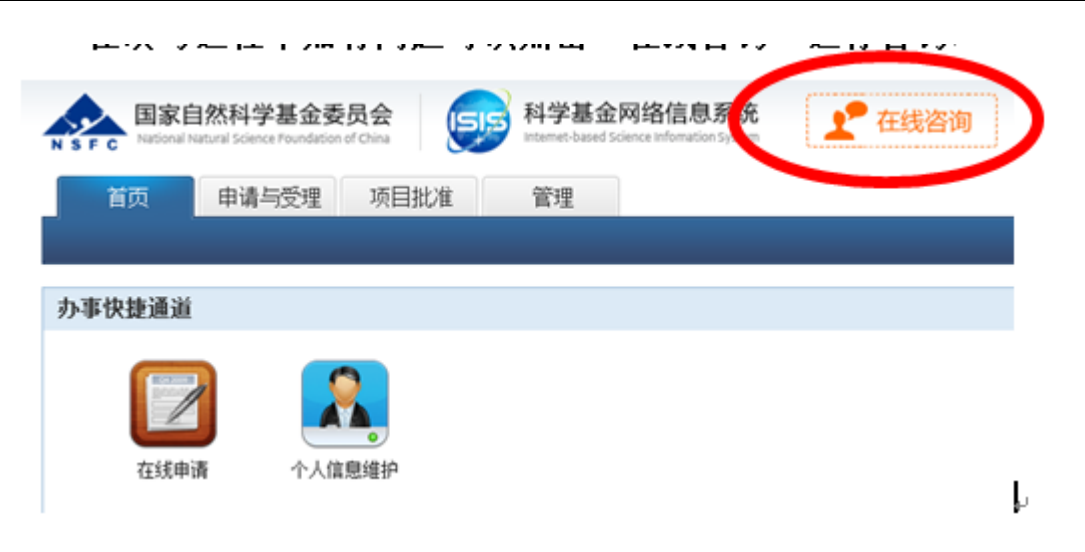